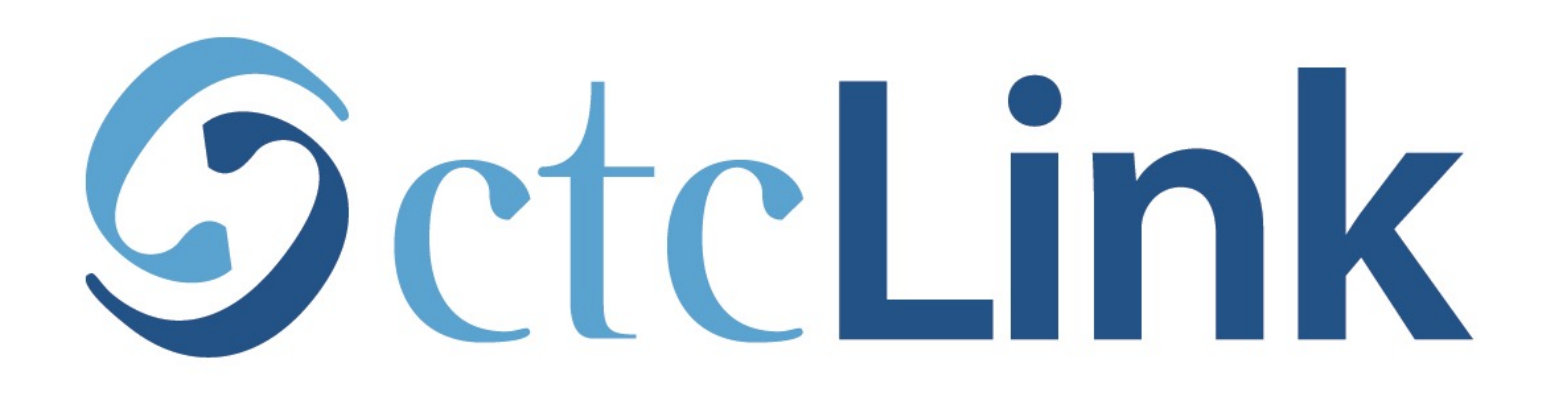

## Reset your ctcLink Password

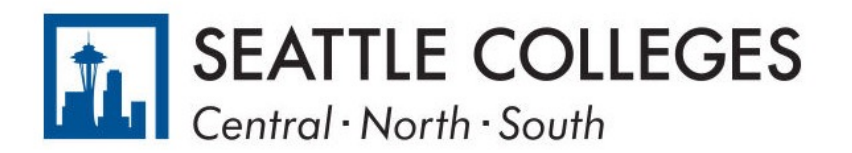

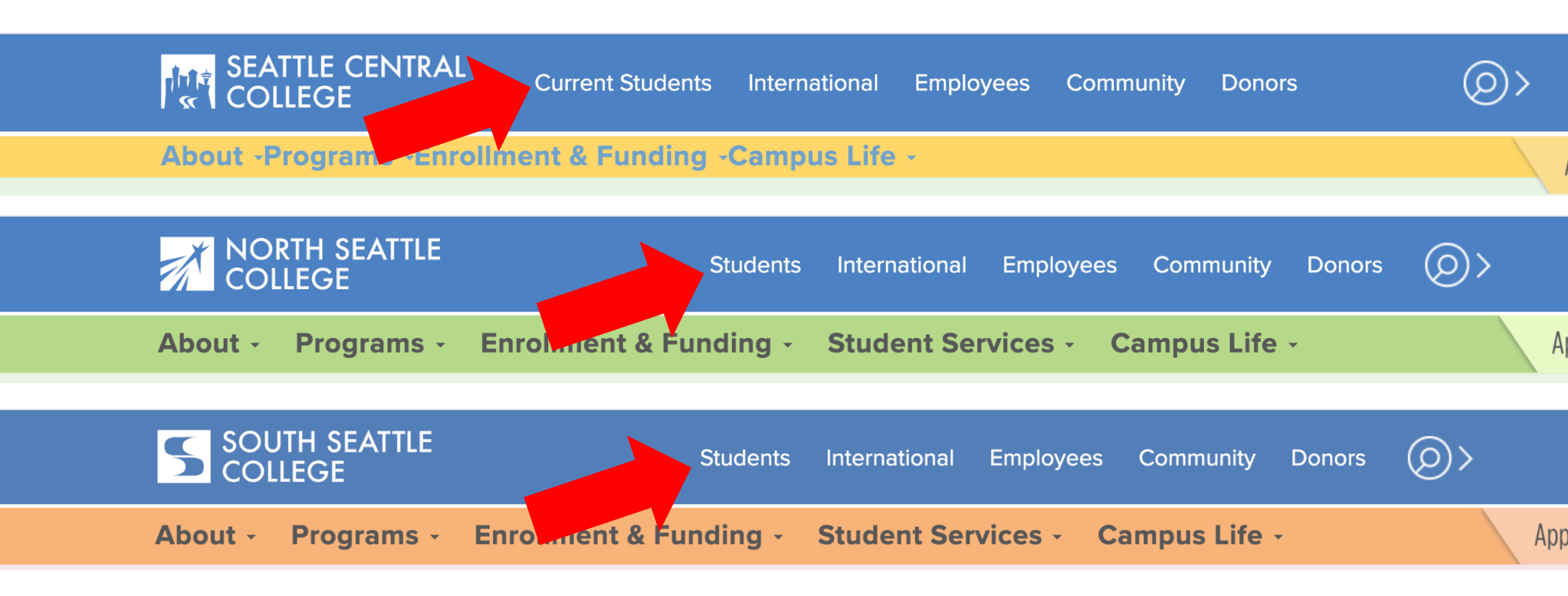

Open a browser and go to your campus website. **Step 1:** Click on **Students** or **Current Students**.

www.seattlecentral.edu www.southseattle.edu www.northseattle.edu

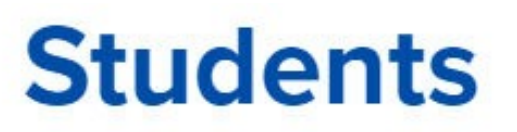

Class

Schedule

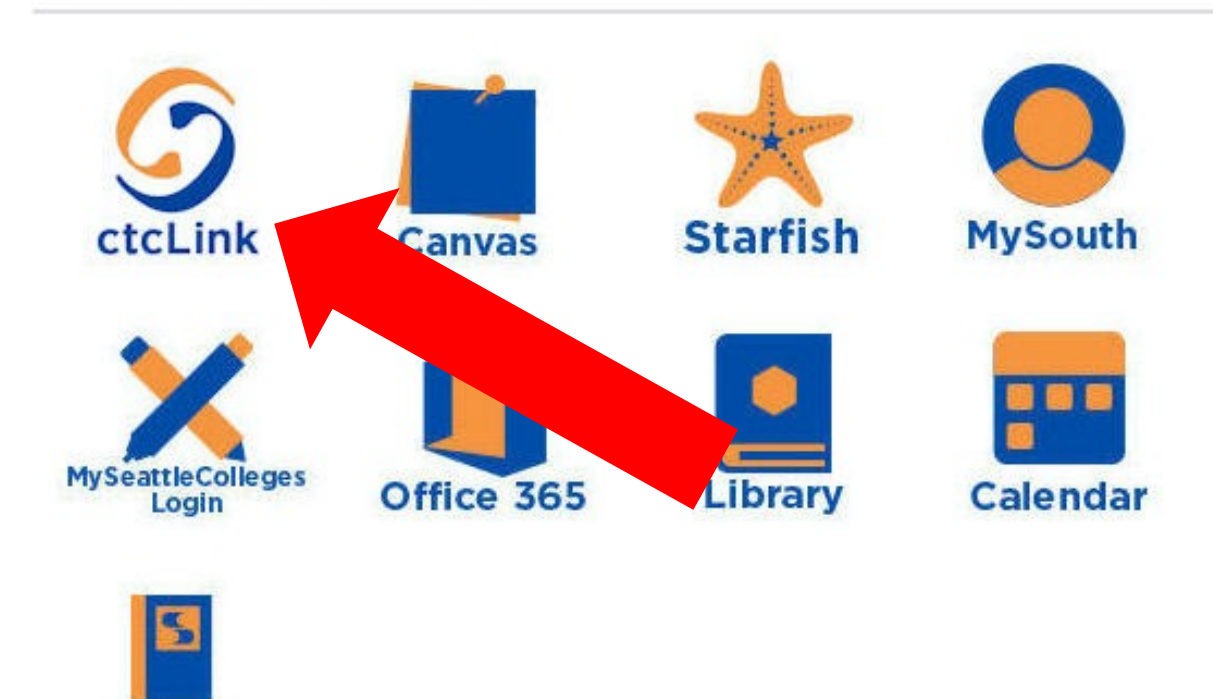

### Latest from South Seattle College

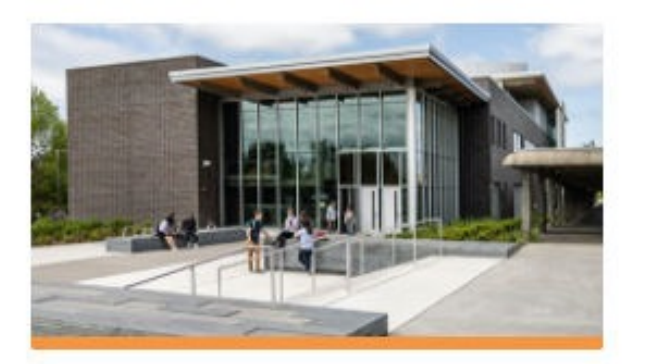

CCSSE Student Survey: Help Shape the Future of South!

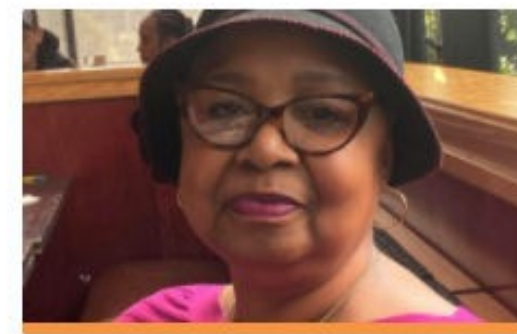

Betty Andrews Awarded 2021 Reverend Samuel McKinney Scholars...

# Step 2: Click on the ctcLink icon.

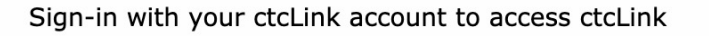

Sign-in with your ctcLink account to access ctcLink

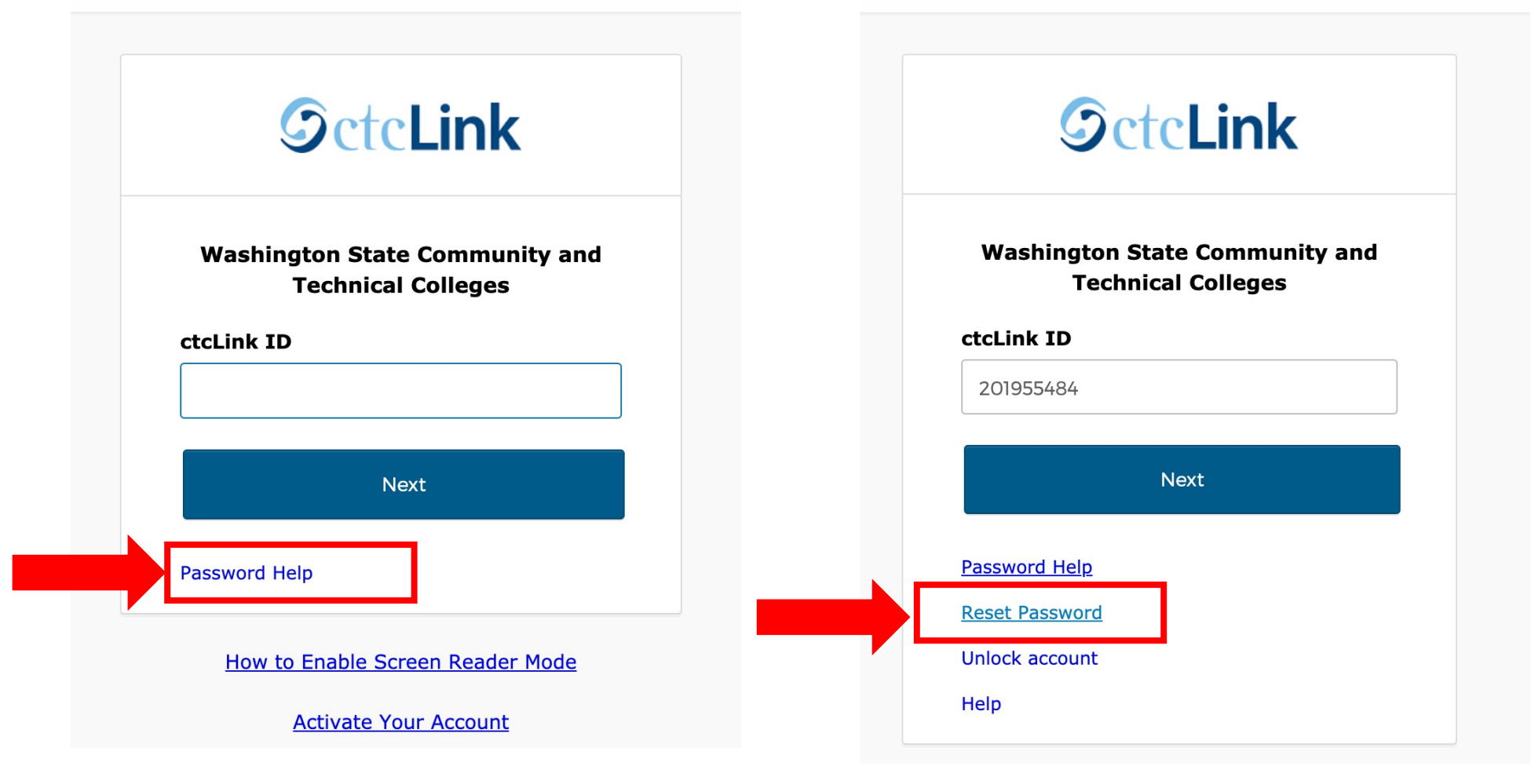

## Step 3: Click Password Help. Then click Reset Password.

Connecting to SeteLink Sign-in with your ctcLink account to access ctcLink

| Reset Password   ctcLink ID   201955484   Text or Voice Call can only be used if you provided a phone number when you set up your account.   Reset via Text   Reset via Text   Reset via Voice Call   Reset via Text   Reset via Voice Call | <b>OctcLink</b>                                                                                                    |  |
|----------------------------------------------------------------------------------------------------|----------------------------------------------------------------------------------------------------|--|
| 201955484<br>Text or Voice Call can only be used if you<br>provided a phone number when you set up<br>your account.<br>Reset via Text<br>Reset via Voice Call<br>Reset via Email                                                            | Reset Password<br>ctcLink ID                                                                                        |  |
| Reset via Text<br>Reset via Voice Call<br>Reset via Email                                                                                                    | 201955484<br>Text or Voice Call can only be used if you<br>provided a phone number when you set up<br>your account. |  |
| Reset via Email                                                                                                    | Reset via Text<br>Reset via Voice Call                                                                              |  |
|                                                                                                    | Reset via Email                                                                                                    |  |

Enter your **ctcLink ID**, your 9-digit student number that starts with either 101 or 201. Then select your reset option.

Step 4: All users can Reset via Email using the email address entered when they activated their ctcLink account.

#### Connecting to ScteLink

Sign-in with your ctcLink account to access ctcLink

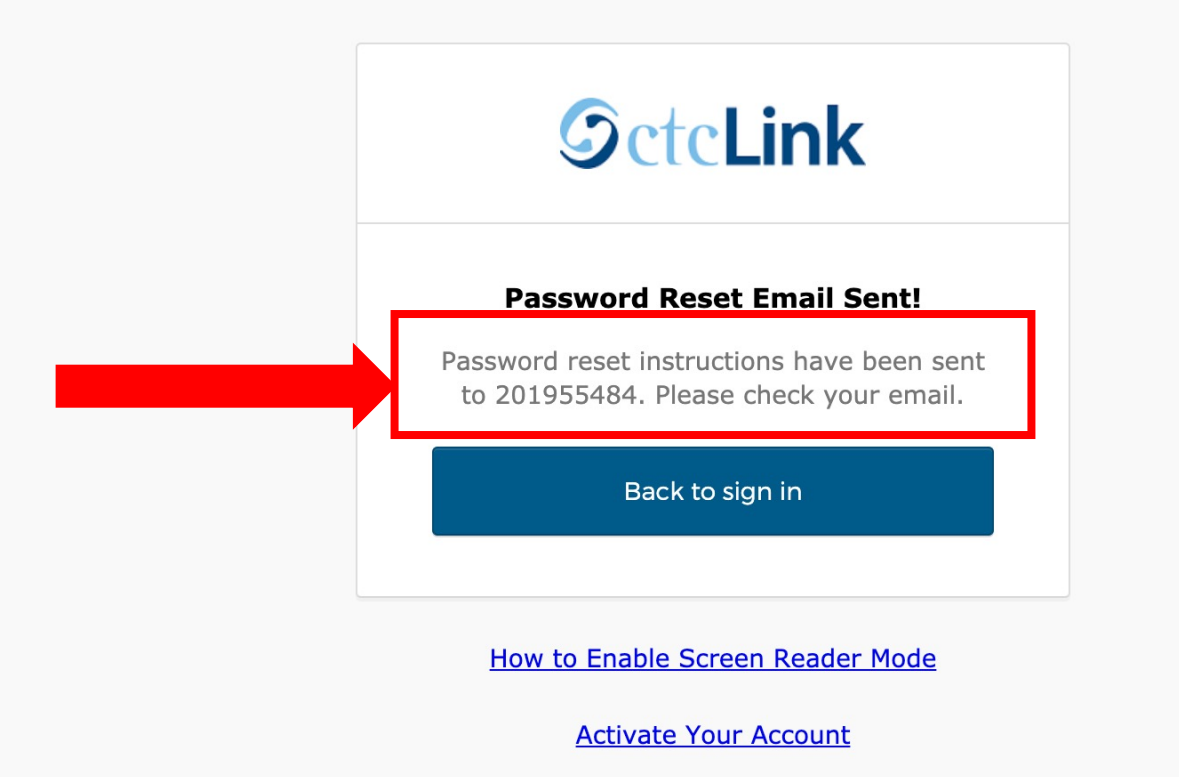

Review the *Password Reset Email Sent* notice and log in to your email account.

| afts    | 2   |                      |                                                                                       |
|---------|-----|----------------------|---------------------------------------------------------------------------------------|
| nt      |     | Opportunity Center . | Resume Workshops Today (8/31) & Thursday (9/2) + Zoom office hours + jobs / inte      |
| oozed   |     | 🗌 🏡 Megan Court      | [Starfish] Referral to ABE/Transitional Studies Advisor - Hi Snow, Based on our recer |
| arred   |     | 🗌 🕁 Okta             | Account password reset - ctcl ink Password Reset Requested Hi Otto, A password re     |
| юх      | 731 | Rrimary              | Social Promotions 50 new                                                              |
| ompose  |     | □ - C :              |                                                                                       |
| 🜱 Gmail |     | Q Search mail        | 三                                                                                     |

Open the email from Okta with the subject line "Account **Step 6:** password reset". If you don't see the email in your inbox, please check your junk or spam folders.

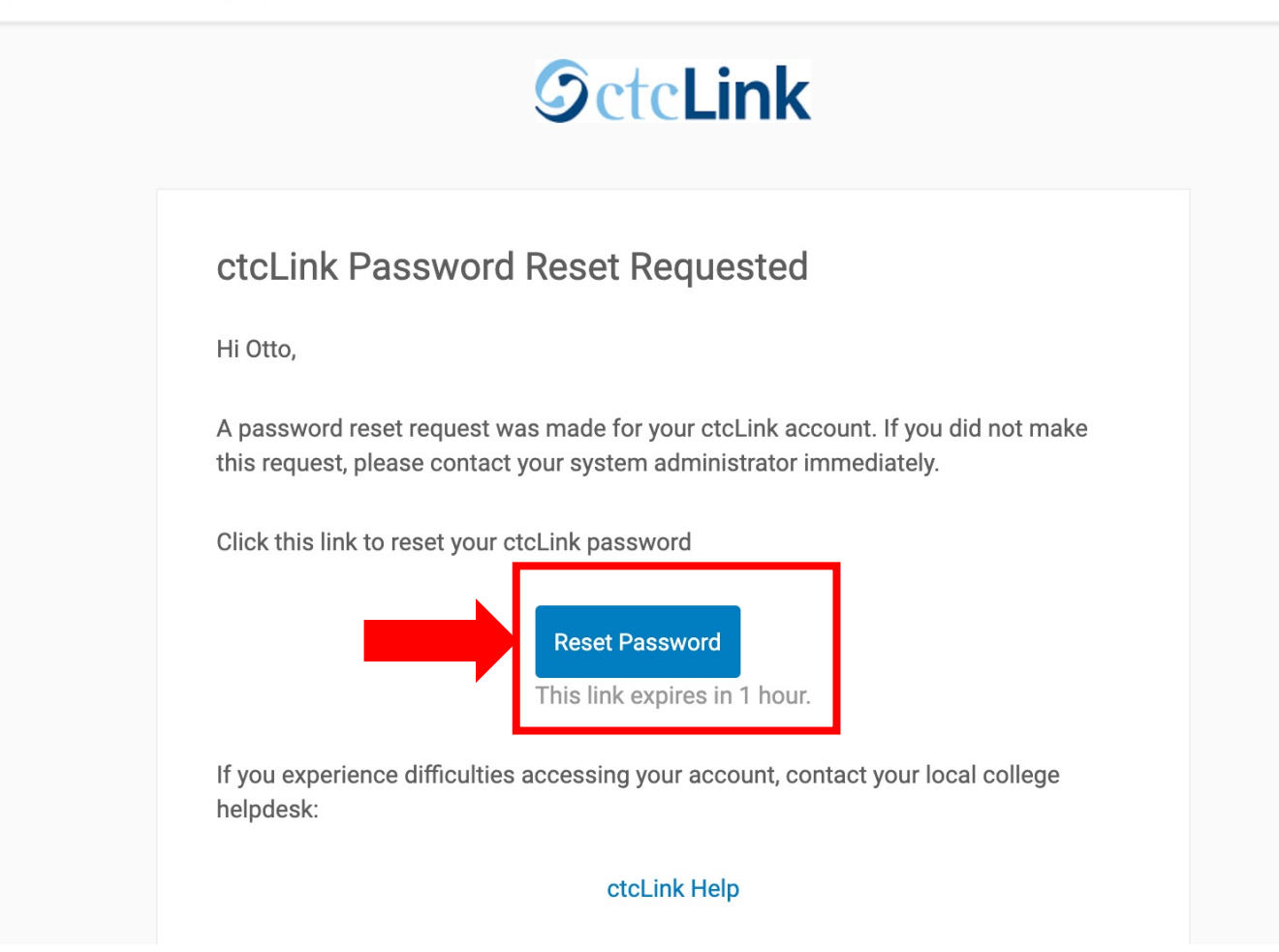

Step 7: Click Reset Password. Reminder! The link expires 1 hour after you receive it.

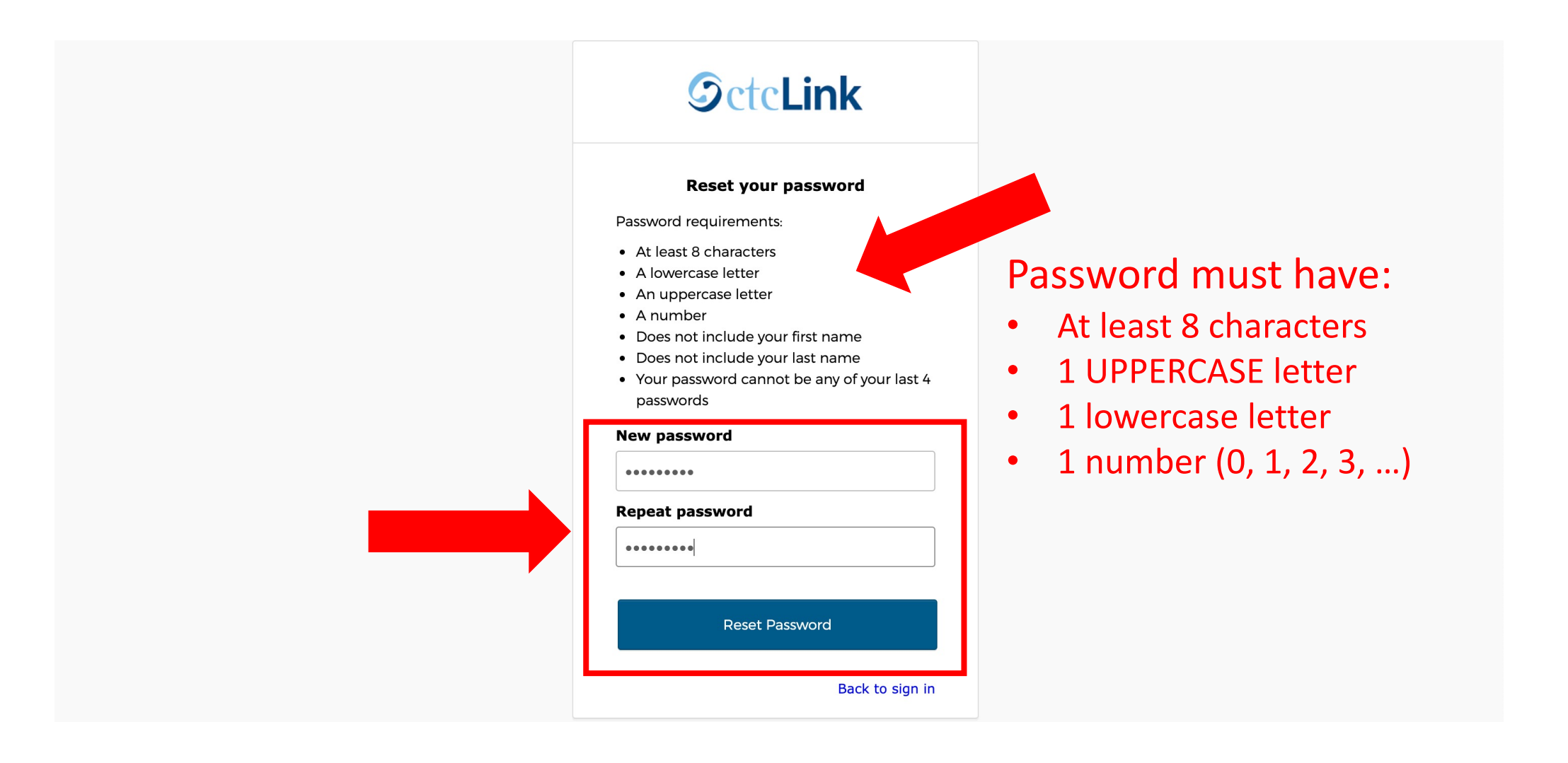

**Step 8:** Refer to the *password requirements* to create a new password. Then enter it again to confirm and click **Reset Password**.

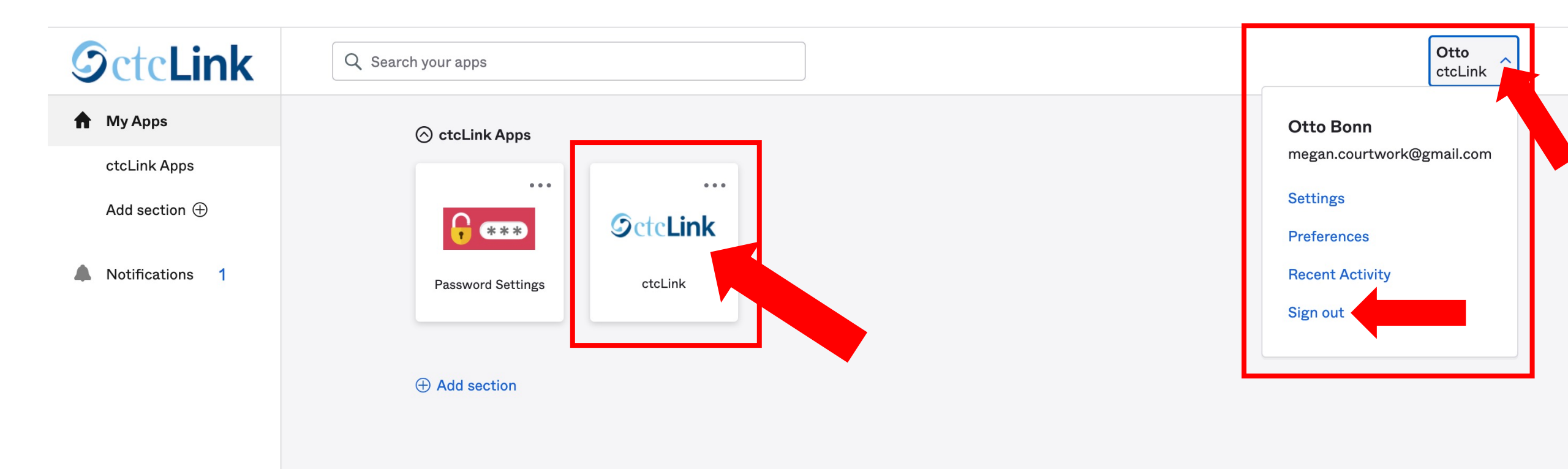

Your password has been reset!

Click the **ctcLink** tile to access your ctcLink account. Click the **step 9:** arrow on the right if you need to log out.